## eBooks

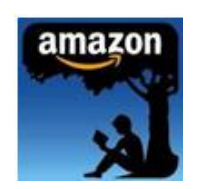

## Amazon Kindle via WiFi

Kindle eBooks are now available for download at the Warren-Newport Public Library. To check out and download books to your Kindle via WiFi, follow the instructions below. **PLEASE NOTE:** Even though your Kindle or Kindle App can access the Internet over its WiFi signal, you must authorize your Kindle checkout from a computer – Amazon will not authorize direct checkouts from a mobile device at this time. Also, certain titles will be available for USB transfer to Kindle devices only, NOT to a Kindle App. These titles will be marked "Use on: Kindle devices via USB only" in the item record. Please see the library's "Amazon Kindle via USB" instructions for directions on downloading via USB.

- 1) From any computer with an Internet connection, access My Media Mall from the link on the WNPL Home Page (www.wnpl.info). The link is located along the left side of the page, under the heading "Downloadable Books."
- 2) From the My Media Mall page, click on "Sign In." Choose "Warren Newport Public Library" from the drop- down menu that appears, then type in your WNPL card number when prompted.
- 3) Once you have signed in, click on the "Advanced Search" link at the left side of the My Media Mall page it is at the bottom of the "Quick Search" box.
- 4) The advanced search screen allows you to search by title, author, subject, and more. Type in the search criteria of your choice in the boxes provided. In the "Format" search box, choose "Kindle Book" from the drop-down selections. You may also choose to click the check box next to "Only show copies with title available" this will bring up only those titles that are available for immediate checkout. When you have entered all of your criteria, click on the "Search" button.
- 5) Choose the title or titles that you would like to have by clicking on "add to cart." My Media Mall will confirm the title that you have chosen. Choose "Continue browsing" to look for more titles, or "Proceed to checkout" to finish checking out.
- 6) At the checkout menu, confirm the checkout period (you may check an item out for 7 days or 14 days) then click "Check Out."
- 7) My Media Mall will display your Digital Bookshelf. To download your Kindle item, click on the "Get for Kindle" link next to the item.
- 8) A new window will open for the Amazon.com website, with a link that says "Get Library Book." Click this link. The Amazon login screen will appear. Login to your Amazon account.
- 9) Once you have logged in, select the Kindle device that you will be sending the eBook to from the drop-down list provided, then click "Continue."
- Amazon will confirm that you want to send the book to the device selected click the "Download Now" button. Amazon will tell you that your book will be delivered wirelessly the next time you connect to WiFi.
- 11) Connect your Kindle to WiFi and sync it to download the title.
- 12) To download via the library's WiFi system, go to the WiFi settings on your Kindle (this should be in the menu area under settings). Choose the library's WiFi network ("Public") and connect to it. When prompted, sign in to the library's WiFi system by entering your email address. Then, click on the check box next to "I accept the library's Internet use policy, and click on Log In.

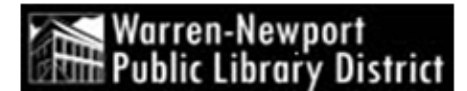

Created 2/2012 by RM